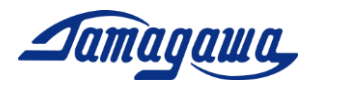

## Instructions for iFOGMonitor

iFOGMonitor is a software for TA7774 series which is supplied by TAMAGAWA SEIKI CO., LTD. The software operates under required environment as below.

- 1. Enabled device TA7774N4, TA7774N6, TA7774N8
- 2. Environmental Requirement PC (Windows 7 or later)

Please start up the software by following instruction.

## COM Port setting

Supply the required voltage to i-FOG, and connect i-FOG to PC with a specified cable. If you need to convert RS232C to USB, please use RS232C-USEB conversion cable available in the market. Ex) BUFFALO BSUSRC06 series.

Confirm the COM port# which you are currently connected. Open the Device Manager and check the port COM and LPT. If you are using a USB cable, "USB Serial Port #" is added.

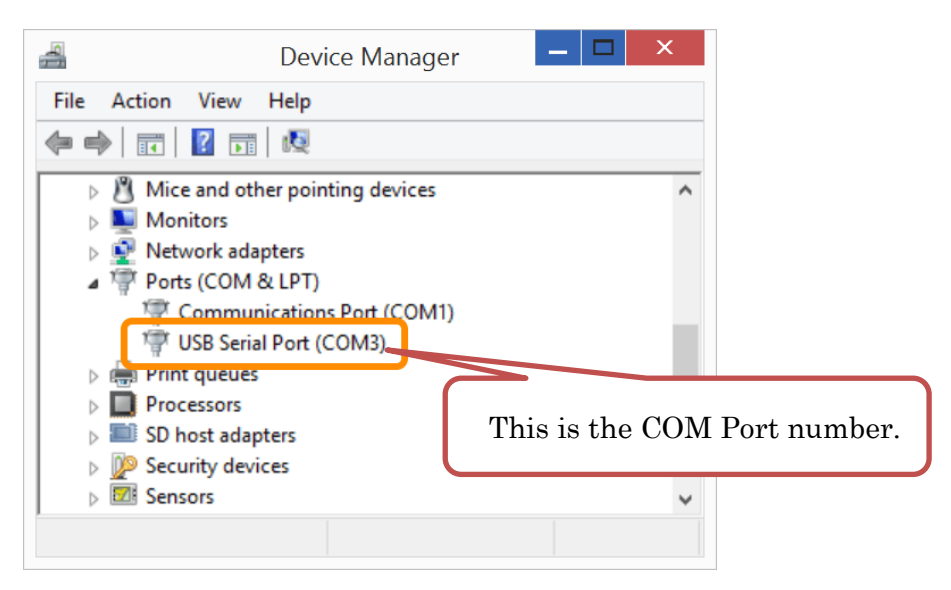

Note: if COM port # is not displayed, you may need to install RS232C-USB driver.

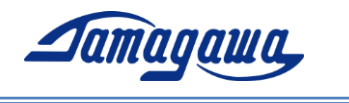

- 1) Download iFOGMonitor and unzip it to desktop or My Documents, etc. Then, double-click .exe file and start up the software.
- 2) [Tools] Tab -> [Opiton]: open Config monitor to make software setting.

| 🛃 iFOG Monitor                               |                      |                       | _            |         | ×  |  |
|----------------------------------------------|----------------------|-----------------------|--------------|---------|----|--|
| File(F) Control(O) Log(L)                    | Tools(T) Help(H)     |                       |              |         |    |  |
| LOG FILE C:¥Users¥p14019¥E C:¥Users¥p14019¥E |                      |                       |              |         |    |  |
| iFOG Data                                    |                      |                       |              |         |    |  |
|                                              |                      |                       |              |         |    |  |
| Status                                       | AngularVelocity(raw) | AngularVelocity [°/s] | Temperature( | CH1) [° | C] |  |
| Status                                       | AngularVelocity(raw) | AngularVelocity [°/s] | Temperature( | CH1) [° | C] |  |

Figure 1 iFOG Monitor (1)

3) In Config monitor, please make settings of COM port#, Scale and BIAS. The values of Scale and BIAS is written in the inspection data sheet attached to the product.

| d Config                                 |                 | X       |
|------------------------------------------|-----------------|---------|
| Serial Communication                     | Temp Correction |         |
| COM Port COM20 ~                         | 1st Value (A)   | 0       |
| Baudrate 115200 ~ [b CO                  | M port# (B)     | 0       |
| Screen                                   | 3rd Value (C)   | 0       |
| Refresh Time 20 🛉 [ms]                   | 4th Value (D)   | 0       |
| Angular Velocity                         | 5th Value (E)   | 0       |
| Scale -277200 Scale   BIAS [deg/h] 0.5 D |                 | Enabled |
| Log Folder                               |                 |         |
| C:¥Users¥p14019¥Documents                |                 | Browse  |
| ОК                                       | Cancel          |         |

Figure 2 Config Monitor

\*You can change the refresh rate of iFOGMonitor by changing Refresh Time in Screen section.

\*Log Folder can be changed from Browse button.

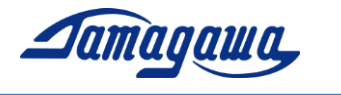

| 形式<br>(Type)                   | TA7774N4                                     | 製品番号<br>(S/N)                                                                                                    | S00001                                              | 検査結果<br>(Inspection Result) | PASSED          |
|--------------------------------|----------------------------------------------|----------------------------------------------------------------------------------------------------|-----------------------------------------------------|-----------------------------|-----------------|
| 検査日<br>(Date of<br>inspection) | Oct. 3. 2019                                 | 温度<br>(Temperature<br>during<br>inspection)                                                                               | 25°C                                                | 検査者                         |                 |
|                                |                                              | 湿度<br>(Humidity<br>during<br>inspection)                                                                                  | 60%Rh                                               | (Inspector)                 |                 |
| No.                            | 検査項目<br>(Items of inspection)                | 判定基準 (Inspection criteria)                                                                                                |                                                     | 測定結果(Measurem               | nents) 単位(Unit) |
| 1                              | 外観(Exterior)                                 | 傷、汚れ等のないこと。<br>(Free from stains and scratches)                                                                           |                                                     | good                        | -               |
| 2                              | 検出範囲: ±2<br>(Dynamic Range : la<br>スケールファクタ精 |                                                                                                    | 200°/sec以上<br>larger than 200deg/s)<br>l度:±100ppm以下 | -0.23                       | ppm             |
| 2 (Angular velocity)           |                                              | (Scale factor accuracy: within ±100ppm)<br>スケールファクタ直線性: ±100ppmFS以下<br>(Scale factor linearity: within ±100ppmFS)         |                                                     | 2.51                        | ppmFS           |
| 3 (AI                          | アラン分散                                        | パイアス不安定性:0.1°/h以下<br>(Bias instability :within 0.1deg/h)<br>ランダムウォーク:0.01°/√h以下<br>(Angle random work: within 0.01deg/√h) |                                                     | 0.03                        | °/h             |
|                                | (Allan variance)                             |                                                                                                    |                                                     | 0.008                       | ° /√h           |

干渉型光ファイバジャイロ 検査成績書 (i-FOG Inspection Data Sheet)

| No.         | 角速度出力変換式<br>(Angular velocity output conversion formula)                                                                 | 補正項目<br>(Correction item) | 補正係数 (Correction factor) | 単位 (Unit)                |             |
|-------------|----------------------------------------------------------------------------------------------------|---------------------------|--------------------------|--------------------------|-------------|
|             | 角速度出力(4BYTE,HEX) ⇒ rate[deg/s]<br>(Angular velocity output(4BYTE,HEX) ⇒ rate[deg/s])                                     | scale                     | -285156                  | -                        |             |
| -<br>(Conve | ・列速度出力を201冊数に変換;dr<br>Convert angular velocity output to 2's complement:dr)<br>・dr / scale + (bias / 3600) = rate[deg/s] | bias                      | -1.2                     | Input value              | e for Scale |
|             | 1                                                                                                    |                           | -                        | <mark>Input value</mark> | e for BIAS  |

Figure 3 Inspection Data Sheet

## Measurement without data logging

 Click iFOG Monitor -> Control Tab -> Start, or press F5 key start measurement.

You can stop measuring in the same procedure, Click iFOG Monitor -> Control Tab -> Stop, or press F5 key.

| 🛃 iFOG Monitor            |                      |                       | $ \Box$ $\times$     |  |  |
|---------------------------|----------------------|-----------------------|----------------------|--|--|
| File(F) Control(O) Log    | (L) Tools(T) Help(H) |                       |                      |  |  |
| LOG FIL                   |                      |                       |                      |  |  |
| iFOG Data                 |                      |                       |                      |  |  |
| Status                    | AngularVelocity(raw) | AngularVelocity [°/s] | Temperature(CH1) [℃] |  |  |
| 00                        | 1697                 | -0.005983             | 37.577               |  |  |
| Disconnect No             | rmal                 |                       |                      |  |  |
| Figure 4 iFOG Monitor (2) |                      |                       |                      |  |  |

The information in this document is proprietary to TAMAGAWA SEIKI CO., LTD. Reproduction. distribution or disclosure of this document without written authorization is prohibited.

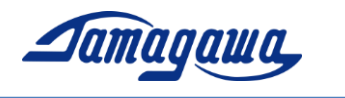

## Measurement with data logging

Click iFOG Monitor -> Log Tab -> Start, or press F9 key start data logging. The log data is save in csv file. Log Folder can be changed from Browse button in Config Monitor. (Please see section 3 in this manual)

You can stop data logging in the same procedure, Click iFOG Monitor -> Log Tab -> Stop, or press F9 key.

| 🛃 iFOG Monitor                          |                      |                       | - 🗆 X                |  |  |
|-----------------------------------------|----------------------|-----------------------|----------------------|--|--|
| File(F) Control(O) Log(L)               | Tools(T) Help(H)     |                       |                      |  |  |
| LOG FILE C:¥Users¥ Start F9 0092500.csv |                      |                       |                      |  |  |
| iFOG Data File Name                     |                      |                       |                      |  |  |
| Status                                  | AngularVelocity(raw) | AngularVelocity [°/s] | Temperature(CH1) [℃] |  |  |
| 00 3327 -0.011863                       |                      | 37.943                |                      |  |  |
| Disconnect Normal                       |                      |                       |                      |  |  |

Figure 5 iFOG Monitor (3)

\*You can change the file name in iFOG Monitor -> LOG FILE area.